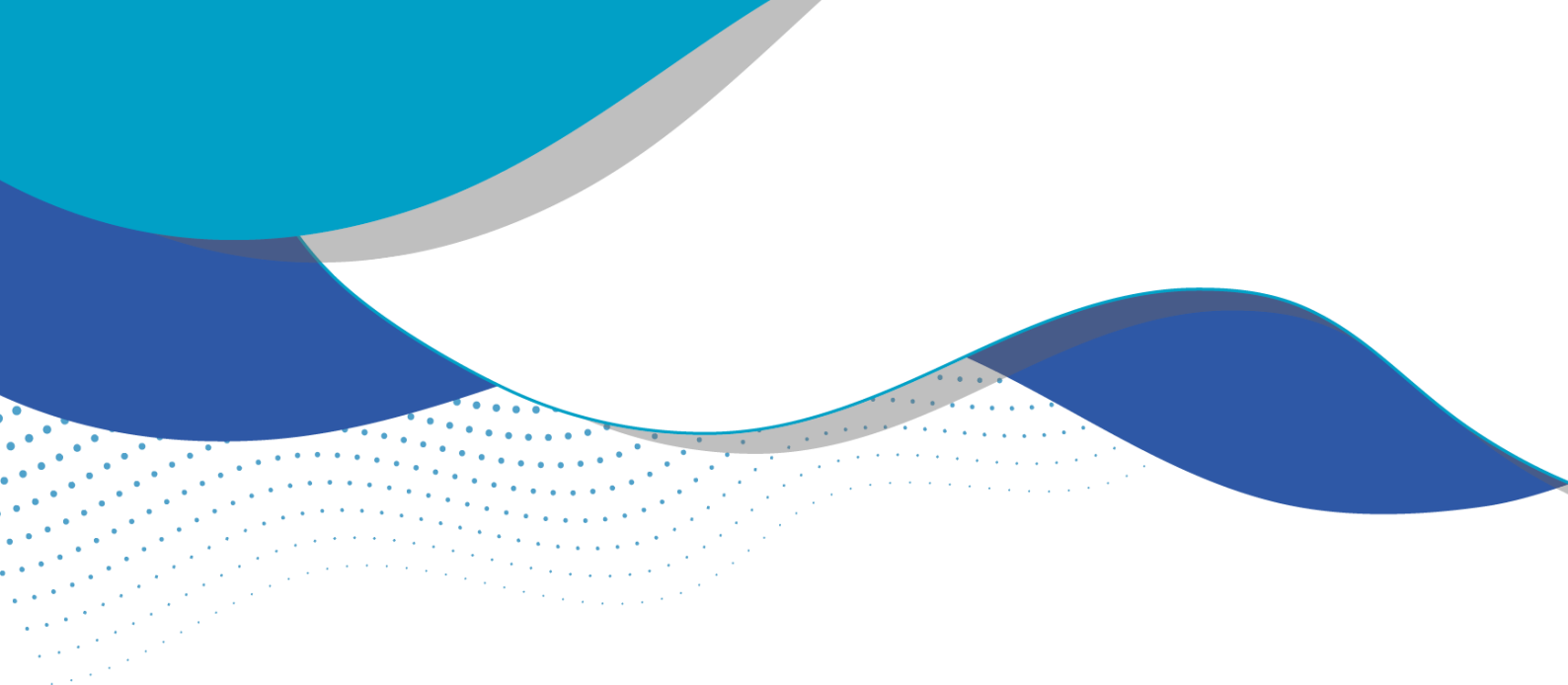

## Solicitação de regularização - Uso Insignificante

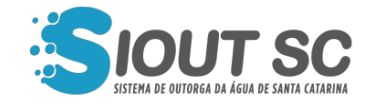

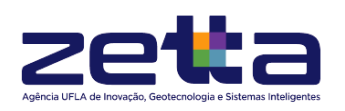

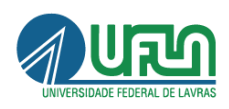

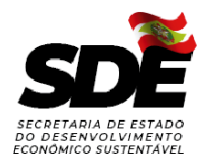

## ÍNDICE DE FIGURAS

•

.

•

1.1.1.1.1

.

. .

.

| Figura 1 - Jornada do usuário no sistema.                           | 4        |
|---------------------------------------------------------------------|----------|
| Figura 2 - Ação para solicitar regularização do uso da água.        | 4        |
| Figura 3 - Etapa "Resumo" da regularização.                         | 5        |
| Figura 4 - Modal de confirmação de dados no Resumo.                 | 6        |
| Figura 5 - Etapa "Inf. adicionais" da regularização.                | 7        |
| Figura 6 - Etapa "Perfis" da regularização subterrânea.             | 8        |
| Figura 7 - Etapa "Relatório" da regularização subterrânea.          | 8        |
| Figura 8 - Etapa "Análises" da regularização subterrânea.           | 9        |
| Figura 9 - Etapa 'Resultado" da regularização.                      | 10       |
| Figura 10 - Ação "Verificar documentos emitidos".                   | 10       |
| Figura 11 - Ação "Baixar documento" na verificação de documentos en | nitidos. |
|                                                                     | 11       |

A outorga de direito de uso dos recursos hídricos de domínio do Estado de Santa Catarina, está prevista na Lei Estadual nº 9.748, de 30 de novembro de 1994, e regulamentada no Decreto nº 4.778, de 11 de outubro de 2006.

De acordo com Resolução n° 02, de 14 de agosto de 2014, parágrafo 3°, do art. 17, e Resolução n° 29, de 14 de novembro de 2018, são consideradas como usos insignificantes, as captações e derivações de água subterrânea com vazões inferiores a 05 (cinco) metros cúbicos por dia, nestes casos, independem de outorga, sujeitas apenas ao cadastramento de usuários de recursos hídricos.

De acordo com Portaria SDE n° 35/2006, artigo 7°, são consideradas como usos insignificantes, as captações superficiais com vazões máximas inferiores a 1,0 m³/h, nestes casos, dispensadas de outorga, sujeitas apenas ao cadastramento de usuários de recursos hídricos.

Devido a este motivo, o usuário, que tiver seu uso da água dentro das vazões citadas acima, deverá solicitar sua "Declaração de Uso Insignificante" por meio dos passos a seguir:

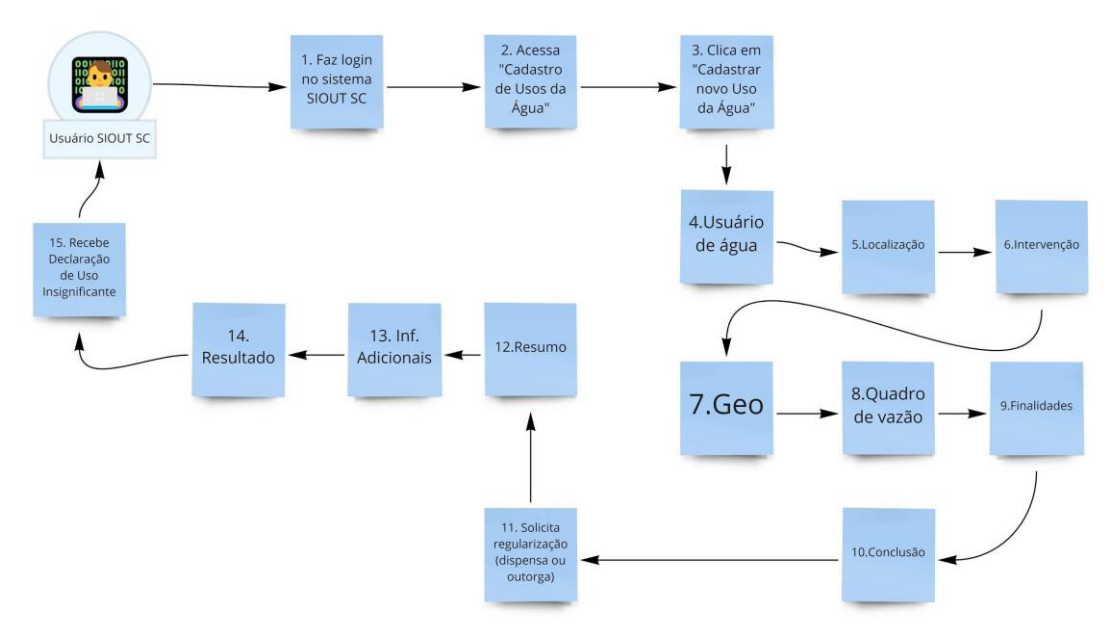

Figura 1 - Jornada do usuário no sistema.

Para realizar a regularização de seu uso de água, o mesmo deve ter sido cadastrado previamente no SIOUT SC, por meio da tela "Gestão de Usos da Água" e do botão "Cadastrar novo Uso da Água".

O cadastro que necessita da regularização deve ser encontrado na listagem de usos da água. Ao ter em mãos o processo que necessita de regularização, o usuário deverá clicar no botão "Ações" e em seguida no botão "Solicitar dispensa ou outorga".

|   | I⊴ Portana concedida com condicionante validada     Ø Kevogado     Ø Aguardando pagamento do DARE     Î Tamponament     Projeto de tamponamento aprovado     Declaração de |                   |                                     |             |                                             | iento aprovado ou realizado sem<br>de Uso Insignificante concedida | autorização                                                                           |             |
|---|----------------------------------------------------------------------------------------------------|-------------------|-------------------------------------|-------------|---------------------------------------------|--------------------------------------------------------------------|---------------------------------------------------------------------------------------|-------------|
|   |                                                                                                    |                   |                                     |             |                                             |                                                                    | + Cadastrar novo l                                                                    | Jso da Água |
|   | Nº do<br>cadastro <sup>≑</sup>                                                                                                    | Usuário de água 💠 | Loc. da<br>intervenção <sup>‡</sup> | Município 💠 | Fonte de captação                           | Tipo de intervenção 💠                                              | Dias restantes para<br>verificação de 🔶<br>inconsistências                            |             |
| 0 | 2021/002.009                                                                                                    |                   | 3                                   | Agronômica  | Rio ou curso d'água<br>intermitente         | Bombeamento                                                        | -                                                                                     | Ações 🕶     |
|   | 2021/002.005                                                                                                    |                   | F                                   | Agronômica  | Sem Captação                                | Travessia/ponte/ancorado<br>o/porto/passagem molhad                | <ul> <li>Verificar documentos</li> <li>Visualizar resumo</li> </ul>                   | emitidos    |
| ¢ | 2021/002.004                                                                                                    |                   | ;                                   | Agronômica  | Captação/Depósito<br>natural<br>subterrâneo | Poço tubular                                                       | <ul> <li>Editar cadastro</li> <li>Desativar</li> <li>Solicitar dispensa ou</li> </ul> | outorga     |
| ं | 2021/001.999                                                                                                    |                   |                                     | Agronômica  | Rio ou curso d'água                         | Bombeamento                                                        | Visualizar processo                                                                   | Acões 🗸     |

Figura 2 - Ação para solicitar regularização do uso da água.

Ao clicar no botão "Solicitar dispensa ou outorga", o usuário será redirecionado para uma página contendo três etapas: "Resumo", "Inf. Adicionais", e "Resultado".

| SISTEMA DE OUTORIGE DE ÁCEA DE SANTA CATARINA | A PART                          |                       | ANN RATE AND |
|-----------------------------------------------|---------------------------------|-----------------------|--------------|
| EMENU                                         | Solicitação                     | o de Dispensa ou Outo | orga de Água |
| OUT SC / Gestão de Usos da Água /             | Solicitação de Dispensa ou Outo | rga                   |              |
| Resumo                                        |                                 | Inf. Adicionais       | Resultado    |
| Informações básicas do cadastro               |                                 |                       |              |
| Número                                        | do cadastro de Uso da Água:     | 2021/002.009          |              |
| Responsáve                                    | l pela conclusão do cadastro:   |                       |              |
|                                               | CPF:                            |                       |              |
|                                               | Data da inícia da cadactros     | 18/03/2021            |              |
|                                               | Data de mició do cadastro:      | 10/05/2021            |              |

Figura 3 - Etapa "Resumo" da regularização.

Na etapa "Resumo", um resumo do cadastro de uso da água realizado será listado, a fim de que as informações fornecidas pelo usuário sejam confirmadas. Ao clicar no botão "Próxima etapa", o sistema exibirá uma mensagem dizendo "Tem certeza que todos os dados informados no cadastro estão corretos?". Caso as informações estejam corretas e o usuário queira avançar para a próxima etapa, deverá clicar em "sim", caso estejam incorretas o usuário deverá clicar em "não", retornar para a tela de "Gestão de Usos da Água", clicar no botão "Ações" e em seguida "Editar cadastro", a fim de atualizar as informações que estão incorretas.

| ſ     | SIOUT SC                                                              |  |
|-------|-----------------------------------------------------------------------|--|
| 'io c | Tem certeza que todos os dados informados no cadastro estão corretos? |  |
| e da  | × Não Sim                                                             |  |

Figura 4 - Modal de confirmação de dados no Resumo.

A etapa "Inf. Adicionais" irá solicitar mais informações sobre o processo que está tendo sua regularização solicitada. A primeira pergunta é referente a se existe algum processo relacionado a intervenção que está sendo cadastrada na DRHS. Em seguida, são solicitadas informações referentes ao responsável técnico pelo projeto. Documentos como ART, declaração de ausência de conflito com lindeiros, e projeto ou levantamento do canal são solicitados. São realizadas algumas perguntas referentes à localização da intervenção também.

| SISTEMA DE OUTORGA DA ÁGRA DE SANTA CREAR |                                          |                                     | MV         |           |
|-------------------------------------------|------------------------------------------|-------------------------------------|------------|-----------|
| ≡ MENU                                    | Solicitação                              | de Dispensa ou Outorg               | ga de Água |           |
| SIOUT SC / Gestão de Usos da              | Água / Solicitação de Dispensa ou Outorg | a                                   |            |           |
| Resur                                     | по                                       | Inf. Adicionais                     |            | Resultado |
| Para solicitar a regularização            | do seu cadastro de número 2021/002.009,  | informe os dados solicitados abaixo | :          |           |
| Processo                                  |                                          |                                     |            |           |
| Possui pro                                | ocesso desta intervenção na DRHS? * C    | ) Sim 🔿 Não 🔿 Não sei               |            |           |
| Dados do responsável técni                | co do projeto                            |                                     |            |           |
| Nome: *                                   |                                          | CPF: *                              |            |           |
| Telefone: *                               |                                          | E-mail: *                           |            |           |
| Formação: *                               | Selecione                                | ✓ N° do conselho de<br>classe: *    |            |           |

Figura 5 - Etapa "Inf. adicionais" da regularização.

Caso a regularização esteja ocorrendo para cadastro de água superficial, ainda poderão aparecer mais três etapas: "Perfis", onde o usuário deverá indicar o perfil geológico e o perfil construtivo, informando os itens que forem solicitados no formulário. A etapa seguinte é a de "Relatório", onde o usuário deverá informar a medição de nível, as características do equipamento de bombeamento em operação, o projeto operacional e as especificações técnicas do hidrômetro. Na etapa de "Análises", serão solicitados os dados referentes à análise de água realizada, contendo dados das análises físico-química, bacteriológica e o parecer da análise.

| Resumo                                   | Inf. Adicionais             | Perfis                  | Relatório                              | Análises                   | Resultado                  |
|------------------------------------------|-----------------------------|-------------------------|----------------------------------------|----------------------------|----------------------------|
| Perfil geológico                         |                             |                         |                                        |                            |                            |
| Classe de solo da área o<br>localizado o | nde está<br>o poço: *       | ~                       |                                        |                            |                            |
| Perfil construtivo                       |                             |                         |                                        |                            |                            |
| Diâmetro de                              | o poço: *                   | (m)                     | Espessura da laje de p                 | roteção sanitária: *       | (cm)                       |
| Área da laje de<br>sa                    | proteção<br>nitária: *      | (m²)                    |                                        |                            |                            |
| Revestimentos                            |                             |                         |                                        |                            |                            |
| Os revestime                             | ntos devem ser descritos en | n ordem, começando a pa | rtir do nível do terreno e tern        | ninando na profundida      | de final do revestimento.  |
| Tipo de revestimento: *                  | Selecione                   |                         | <ul> <li>Limite</li> <li>in</li> </ul> | Inferior do<br>itervalo: * | (m) + Adicionar            |
| Voltar 🕞 Sair da solicit                 | tação                       |                         |                                        |                            | 🖹 Salvar 🚺 🗲 Próxima etapa |

Figura 6 - Etapa "Perfis" da regularização subterrânea.

| Resumo                                                    | Inf. Adicionais  | Perfis   | Relatório               | Análises | Resultado |  |  |
|-----------------------------------------------------------|------------------|----------|-------------------------|----------|-----------|--|--|
| Medição de nível                                          |                  |          |                         |          |           |  |  |
| Nível estático: *                                         |                  | (m)      |                         |          |           |  |  |
| Características do equipamento de bombeamento em operação |                  |          |                         |          |           |  |  |
| Equipamento de<br>bombeamento: *                          | Bomba centrífuga | ~        | Número de estágios: *   |          |           |  |  |
| Potência do motor: *                                      |                  | (cv, hp) | Vazão nominal: *        |          | (m³/h)    |  |  |
| Altura manométrica: *                                     |                  | (m)      |                         |          |           |  |  |
| Modelo: *                                                 |                  |          |                         |          |           |  |  |
|                                                           |                  |          |                         |          |           |  |  |
| Projeto operacional                                       |                  |          |                         |          |           |  |  |
| Vazão de operação: *                                      |                  | (m³/h)   | Tempo de bombeamento: * |          | (h/dia)   |  |  |
| Especificações técnicas do hidrô                          | metro            |          |                         |          |           |  |  |

Figura 7 - Etapa "Relatório" da regularização subterrânea.

| Resumo                        | Inf. Adicionais | Perfis  | Relatório             | Análises | Resultado |
|-------------------------------|-----------------|---------|-----------------------|----------|-----------|
| Datas das análises            |                 |         |                       |          |           |
| Data da coleta: *             |                 | *       | Data da análise: *    | <b>m</b> |           |
| Análise físico-química        |                 |         |                       |          |           |
| Condutividade elétrica: *     |                 | (µS/cm) | Temperatura: *        |          | (°C)      |
| Sólidos totais dissolvidos: * |                 | (mg/L)  | рН: <b>*</b>          |          |           |
| Cálcio: *                     |                 | (mg/L)  | Cloreto: *            |          | (mg/L)    |
| Dureza total: *               |                 | (mg/L)  | Ferro total: *        |          | (mg/L)    |
| Fluoreto: *                   |                 | (mg/L)  | Nitratos: *           |          | (mg/L)    |
| Nitritos: *                   |                 | (mg/L)  | Potássio: *           |          | (mg/L)    |
| Sódio: *                      |                 | (mg/L)  | Sulfato: *            |          | (mg/L)    |
| Magnésio: *                   |                 | (mg/L)  | Alcalinidade total: * |          | (mg/L)    |
| Manganês total: *             |                 | (mg/L)  | Cromo: *              |          | (mg/L)    |

Figura 8 - Etapa "Análises" da regularização subterrânea.

Por fim, a etapa "Resultado" vai dizer se seu uso de água se enquadra como um uso insignificante de água ou não. Caso o uso da água se enquadre como uso insignificante, o usuário deverá fazer o download do DARE e pagá-lo para que seu documento seja liberado para download.

| IENU                                                                                                    | Sol                                                                                                    | icitação de Dispensa ou Outorga d                                                                                                    | le Água                                                                                                    |
|----------------------------------------------------------------------------------------------------|----------------------------------------------------------------------------------------------------|----------------------------------------------------------------------------------------------------|----------------------------------------------------------------------------------------------------|
| JT SC / Gestão de Usos da                                                                                                    | Água / Solicitação de Dispen                                                                                                    | sa ou Outorga                                                                                                    |                                                                                                    |
| Resum                                                                                                    | •                                                                                                    | Inf. Adicionais                                                                                                    | Resultado                                                                                                    |
| ispensa ou outorga de águ                                                                                                    | -                                                                                                    |                                                                                                    |                                                                                                    |
| De acordo com os dados in<br>recurso hídrico, calculado p                                                                                      | a<br>nformados no cadastro e na s<br>pelo limite de vazão captada na                                                                                                    | olicitação de dispensa ou outorga, seu cadastro 2021<br>intervenção.                                                                                                    | / <b>002.009</b> se enquadra como um uso insignificante de                                                            |
| De acordo com os dados i<br>recurso hídrico, calculado p<br>Motivo: intervenção superf                                                         | a<br>nformados no cadastro e na s<br>selo limite de vazão captada na<br>ìcial insignificante pelo limite c                                                                  | olicitação de dispensa ou outorga, seu cadastro 2021<br>intervenção.<br>e vazão de até 1.39 m³/h, contida na bacia do Rio Itaja                                                                                                   | / <b>/002.009</b> se enquadra como um uso insignificante de<br>í.                                                     |
| De acordo com os dados in<br>recurso hídrico, calculado p<br>Motivo: intervenção superf<br>Para que consiga emitir a<br>compensado o pagamento | a<br>nformados no cadastro e na s<br>belo limite de vazão captada na<br>icial insignificante pelo limite c<br>Declaração de Uso de Recursi<br>sua declaração será gerada. F | olicitação de dispensa ou outorga, seu cadastro 2021<br>i intervenção.<br>le vazão de até 1.39 m³/h, contida na bacia do Rio Itaja<br>o Hídrico Insignificante, você deve fazer o download<br>ique atento ao prazo de vencimento! | / <b>002.009</b> se enquadra como um uso insignificante de<br>ií.<br>da DARE de arrecadação de emolumentos. Assim que |

Figura 9 - Etapa 'Resultado" da regularização.

Após o pagamento do DARE, o documento estará disponível para download por meio do botão "Ações" e "Visualizar documentos emitidos". Ao entrar na página de documentos emitidos, basta encontrar o documento desejado, clicar em "Ações" e em "Baixar documento".

| Portaria concedida com condicionante validada CAguardando pagamento do DARE Projeto de tamponamento aprovado |                                |                   | idada                               | Ø Revogada Samponamento aprovado ou realizada ■ Declaração de Uso Insignificante concecto |                                     |                                                     | em autorização<br>da                                                            |  |
|----------------------------------------------------------------------------------------------------|--------------------------------|-------------------|-------------------------------------|-------------------------------------------------------------------------------------------|-------------------------------------|-----------------------------------------------------|---------------------------------------------------------------------------------|--|
|                                                                                                    |                                |                   |                                     |                                                                                           |                                     |                                                     | + Cadastrar novo Uso da Águ                                                     |  |
|                                                                                                    | Nº do<br>cadastro <sup>©</sup> | Usuário de água ≑ | Loc. da<br>intervenção <sup>‡</sup> | Município 🔅                                                                               | Fonte de captação                   | Tipo de intervenção ‡                               | Dias restantes para<br>verificação de   ≑<br>inconsistências                    |  |
| •                                                                                                    | 2021/002.009                   |                   |                                     | Agronômica                                                                                | Rio ou curso d'água<br>intermitente | Bombeamento                                         | Ações 🗸                                                                         |  |
| A                                                                                                    | 2021/002.005                   |                   |                                     | Agronômica                                                                                | Sem Captação                        | Travessia/ponte/ancorado<br>o/porto/passagem molhad | <ul> <li>Verificar documentos emitidos</li> <li>Visualizar resumo</li> </ul>    |  |
| े                                                                                                    | 2021/002.004                   |                   |                                     | Agronômica                                                                                | Captação/Depósito<br>natural        | Poço tubular                                        | <ul> <li>Visualizar processo</li> <li>Visualizar dispensa ou outorga</li> </ul> |  |

Figura 10 - Ação "Verificar documentos emitidos".

| Do | cumentos emitidos                 |                                        |                   |                           |   |
|----|-----------------------------------|----------------------------------------|-------------------|---------------------------|---|
| Ab | aixo está a lista dos documentos  | emitidos.                              |                   |                           |   |
|    | Legenda dos status                |                                        | ^                 |                           |   |
|    | ■ Vigente Ø Revogado              | ๎๏ Suspenso                            | 4                 | Data de validade expirada |   |
|    | N° do documento $\Leftrightarrow$ | Documento 💠                            | Data de emissão ≑ | Data de vencimento 🗧      |   |
|    | ₽ 2021/002.009-1                  | Comprovante de Cadastro de Uso de Água | 18/03/2021        | - Ações                   | • |
|    | ■ 0008/2021                       | Declaração de Uso Insignificante       | 18/03/2021        | 18/03/2031 Ações          | • |
|    | Exibindo 1 a 2 de 2 registros     |                                        |                   |                           |   |

Figura 11 - Ação "Baixar documento" na verificação de documentos emitidos.